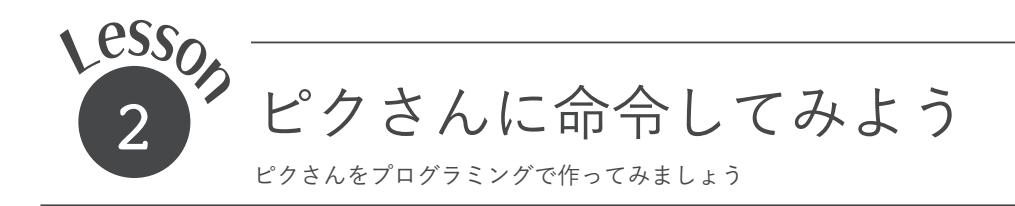

□ 新登場!「プログラム入力テキストエリア」

Lesson1 では「ピクさん表示パネル」だけを使いました。今回 からは、ピクさんの右側の「プログラム入力テキストエリア」を使 います。

い、命令の集合を プログラムと呼びます。つまりあなたが画面上のピク

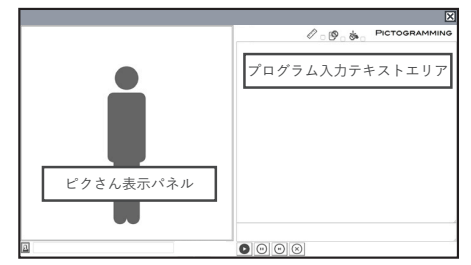

ピクトグラミングの画面

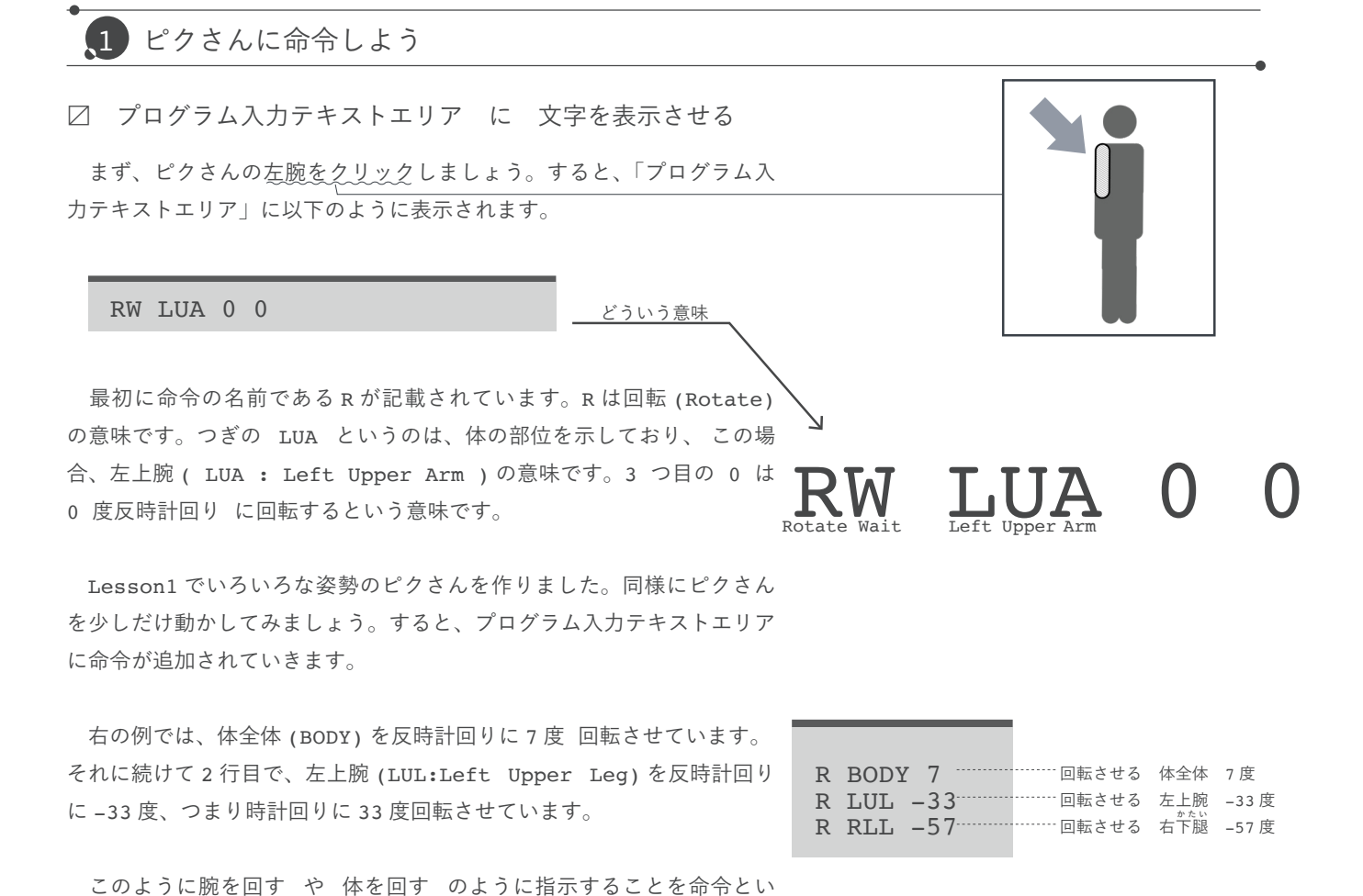

<u>さんに対して命令する</u>訳です。

#### □ ピクさんはテキストでも命令できる

これまでピクさんを直接触って動かしていましたが、プログラム 入力テキストエリアに命令を打ち込んだ場合も同様に動かすことが できます。その命令について教えます。説明では命令や体の部位は 全て大文字で書いていますが、大文字でも小文字でも構いません。 よって「R LUA 90」でも「r lua 90」でも OKです。

□ 命令の様式

命令には様式があります。さっきまで使っていた R ~ ~ という命令は、ある様式に従っています。その様式は、

#### R 引数 1 引数 2 間はスペースキーで空白を入力

です。始めの R は回転を意味する命令の種類です。R の次は引数 を指定します。引数とは、外部から与えられる数や文字のことを 言います。あなたがピクさんに命令をするとき、「回転 (R) して。」 だけでは、ピクさんは「どこを (左腕なの?右脚なの?)」や「ど れだけ回転するの」と聞き返すと思います。つまり曖昧なく命令を 実行するために与える数字や文字が必要です。その数字や文字を引 数といいます。そこで引数1 には体の部位を示す文字列を指定しま す。右の表を参考にしてください。部位の名称に慣れるまでは、ピ クさんの部位をクリックすると「プログラム入力テキストエリア」 に自動的に

| 命令の様式                                                 |     | 処理                                                  |
|-------------------------------------------------------|-----|-----------------------------------------------------|
| R 引数1 引数2<br>反時語                                      |     | 1 で指定される体の部位を<br>計回りに <u>引数2</u> 度だけ回転する。           |
| <ul> <li>ピクさんの体の部位</li> <li>数値(反時計回りに回す角度)</li> </ul> |     |                                                     |
| 部位                                                    | 前明  |                                                     |
| BODY                                                  | 体   |                                                     |
| LUA                                                   | 左上腕 |                                                     |
| LLA                                                   | 左前腕 |                                                     |
| RUA                                                   | 右上腕 |                                                     |
| RLA                                                   | 右前腕 |                                                     |
| LUL                                                   | 左大腿 | 体の部位を示す文字列                                          |
| LLL                                                   | 左下腿 | BODY 以外の体の部位は英字 3 文字で表し                             |
| RUL                                                   | 右大腿 | ています。一文字目は左側 (Left) か右<br>側 (Right)、二文字目は上側 (Upper) |
| RLL                                                   | 右下腿 | か下側 (Lower), 三文字目は腕 (Arm) か<br>足 (Leg) かです。         |

R LUA 0

というように表示されますので、これを使っていきましょう。 次の 引数2 では回転する角度を示します。反時計回りが正の値に

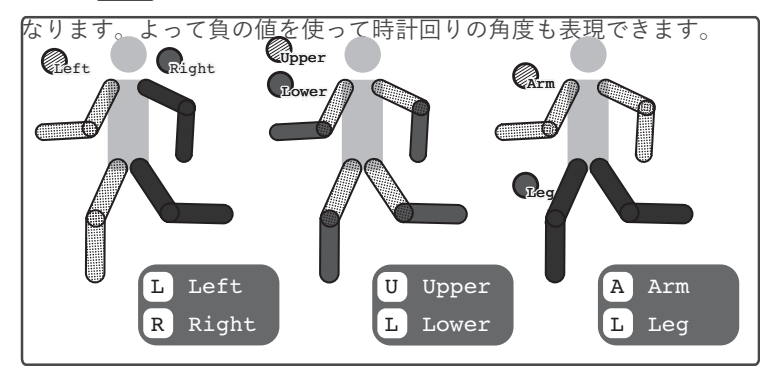

体の部位を示す文字列の決定方法

BODY 以外の体の部位は英字 3 文字で表しています。 一文字目は左側 (Left) か右側 (Right)、二文字 目は上側 (Upper) か下側 (Lower),三文字目は腕 (Arm) か足 (Leg) かです。

☑ 他の命令の例

R以外にもたくさんの命令があります。その一部を紹介します

| 命令の様式 | 処理                    |             | _ |
|-------|-----------------------|-------------|---|
| FR    | ピクさんを正面向き(初期状態)にする。   | Front の意味。  |   |
| SD    | ピクさんを側面向きにする。         | Side の意味。   | c |
| С     | ピクさんの状態を直立状態(初期状態)にする | 。Clear の意味。 |   |

## 2 変数を使ってみよう

□ お辞儀をさせてみる

突然ですが、お辞儀は3種類あるってご存知ですか?

- ・朝夕の挨拶やお出迎えの際の会釈
- ・お客様や目上の人に対して行う敬礼
- ・お詫びや深い感謝の際には最敬礼

会釈と敬礼と最敬礼では礼の角度が 15 度、30 度、45 度と異なります。 それぞれプログラムを書いて表してみたのが下の 表 です。

|       | 会釈(15度)                                   | 敬礼(30 度)                                  | 最敬礼(45 度)                                 |
|-------|-------------------------------------------|-------------------------------------------|-------------------------------------------|
| イメージ  |                                           |                                           |                                           |
| プログラム | SD<br>R BODY 15<br>R LUL -15<br>R RUL -15 | SD<br>R BODY 30<br>R LUL -30<br>R RUL -30 | SD<br>R BODY 45<br>R LUL -45<br>R RUL -45 |

# お辞儀のプログラムの例

3 種類のお辞儀をプログラムで書いていま す。プログラムを自分で書いて、3 種類のお 辞儀を作ってみましょう。1つ作ったら保存 して、2 つ目を作り保存、3 つ目を作って保 存として3種類作ることを体験してみましょ う。

## □ 変数を使った作り方

上のお辞儀のプログラムを順に真似て作ってみたとき、お辞儀の角度を変えるためには、お辞儀の角度を指定する数値を 3 箇所変える必要があります。そこでお辞儀の角度を 表す変数を定義してみましょう。変数とはその名の通り状態や状況によって「変わる数」です。みなさんもたくさん変数を持っています。年齢とか身長とか体重とかが代表的ですね。

| SD      |
|---------|
| R BODY  |
| R LUL - |
| R RUL - |
|         |

お辞儀のプログラムは こうなっている

●の中身が 15 なら会釈、30 なら 敬礼、45 なら最敬礼になります。 ほぼ同一のプログラムであることが わかります。

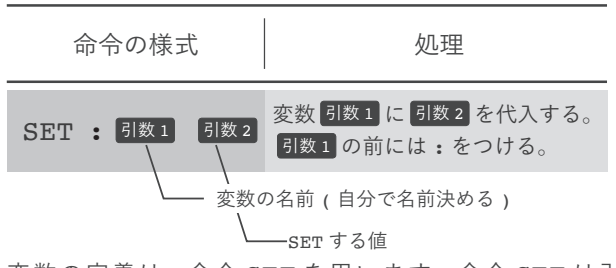

変数の定義は、命令 SET を用います。命令 SET は引数が 2 つで、1 つ目の 引数1 が変数を表現する文字列(識別子)で、2 つ目の 引数2 が代入する値です。

## □ 変数を使った作り方 (続き)

#### SET :KAKUDO 15

「変数 kakudo に 15 を代入する。」と表現します。すると変数 kakudo を他の命令の引数としても使えるようになります。このプロ グラムの場合、以後お辞儀の角度を変更したい場合、15 の値の部分 だけ変更すれば良い訳です。ピクトグラミングでは英語の大文字と小 文字は区別されないので、 kakudo も Kakudo も kakUDO も KAKUDO も同じ変数としてみなされます。

| SD                         |              |
|----------------------------|--------------|
| SET :KAKUDO 15             | KAKUDO (± 15 |
| R BODY :KAKUDO <           |              |
| R LUL - :KAKUDO -          |              |
| R RUL - :KAKUDO <          |              |
|                            |              |
| 変数のイメージ<br>ピクさんが変数を覚えています。 |              |

□ プログラムにあなたのコメント(メモ)をする

徐々に命令の数が多くなってきました。命令にコメントを書くことができます。 // の後ろの文字列は、ピクさんは無視をします。

※ コメントを使う時は必ず // の前後にスペースを入れてください。

| R | LUA | -45, | 11; | 左腕をあげる |  |
|---|-----|------|-----|--------|--|
|   |     |      |     | スペース   |  |

# 🌔 ここまでに紹介した命令の一覧

| 命令の様式                                                       | , / 処理                |             |
|-------------------------------------------------------------|-----------------------|-------------|
| R     引数1     で指定される体の部位を       反時計回りに     引数2     度だけ回転する。 |                       |             |
| 命令の様式                                                       | 処理                    |             |
| FR                                                          | ピクさんを正面向き(初期状態)にする。   | Front の意味。  |
| SD                                                          | ピクさんを側面向きにする。         | Side の意味。   |
| C                                                           | ピクさんの状態を直立状態(初期状態)にする | 。Clear の意味。 |

命令の様式

処理

| SET : 引数1 引数2 | 変数 <mark>引数1 に 引数2</mark> を代入する。<br>引数1 の前には:をつける。 |
|---------------|----------------------------------------------------|
|---------------|----------------------------------------------------|

SD // 横を向く R BODY 15 // 会釈する R LUL -15 R RUL -15

# ピクさんからの挑戦状

2回目のピクさんからの挑戦状です。

ピクさんからの挑戦状は、あなたがやりたいと思うところからやってください。ピクチャレ1から順に取り組む必要はありま せん。また、全てのピクチャレに取り組む必要もありません。あなたがやりたいピクチャレに取り組んでください。 さあ、ピクさんからの挑戦状「ピクチャレ」に挑戦してみましょう。

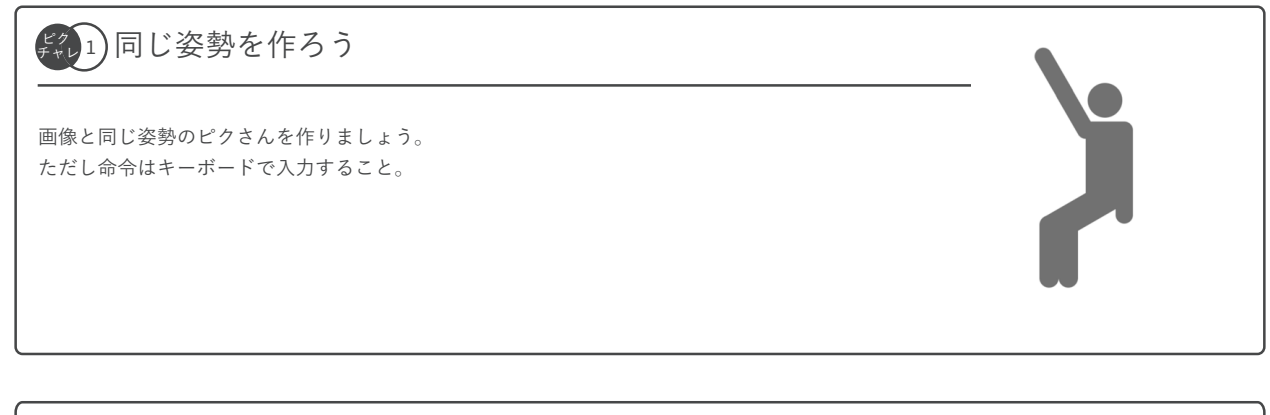

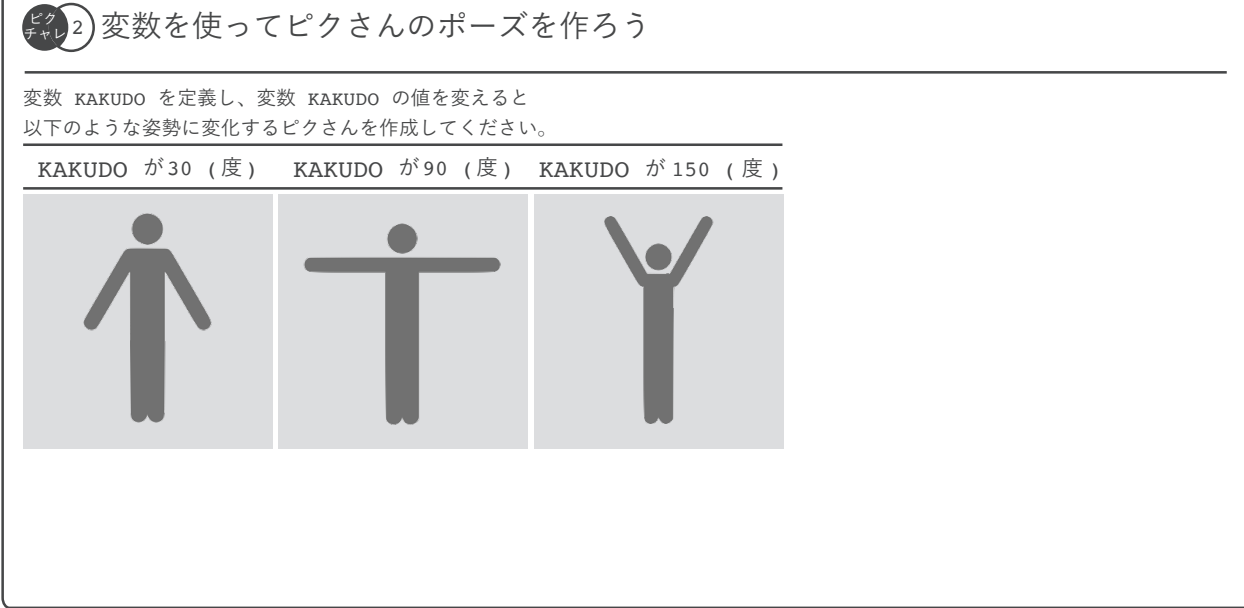

## チネレ3)オリジナルピクさんを作ろう

自由に作品を作ってみてください。 ただし変数を使うこと。 MEMO

本テキストの著作権は青山学院大学 社会情報学部 伊藤一成に帰属します。 © 2017 青山学院大学 社会情報学部 伊藤一成研究室 All rights reserved.